#### APPENDIX I USER MANUAL FINAL DRAFT (PART 2)

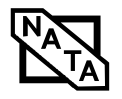

Getting to Know Your Tablet PC

The following are valid button strokes:

- Pushing [4] by itself
- Pushing [2] and [3] at the same time
- Pushing [1], [2], and [4] at the same time
- Pushing [1], [2], [3], and [4] at the same time

The following are valid passwords. The numbers within braces ({ }) are button strokes using more than one button.

- {[2]+[3]}, [1], [Enter]
- [4], [enter]
- {[1]+[3]}, {[2]+[3]+[4]}, [1], [4], [2], [Enter]

#### Setting Passwords

When shipped from the factory, no passwords are set. You have a choice of having no password or setting a supervisor and user password. You must set the supervisor password before the user password.

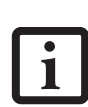

 The purpose of supervisor password is to be able to bypass the user password in case the user password is forgotten. The supervisor password alone will not lock the system.

 You must set the supervisor and user passwords for the security panel to work.

#### Setting Supervisor Password

You must have set a supervisor password before setting any user passwords. The supervisor password can bypass the user password.

- 1. Go to the Start menu.
- 2. Click on Run.
- 3. Type in: C:\Program Files\Fujitsu\Security Panel Application\Supervisor\ FJSECS.EXE, then press [Enter]
- 4. Follow the on-screen instructions to set the Supervisor password.

#### Setting User Password

- 1 Go to the Start menu.
- 2. Click on All Programs.
- 3. Click on Security Panel Application -> Security Panel Application.
- 4. Follow the on-screen instructions to set the user password.

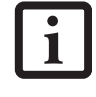

You may change or remove the supervisor or user password by repeating the steps defined above.

#### USING YOUR LIFEBOOK SECURITY PANEL

The security lock feature is in effect both when the system resumes from Off, Standby, or Hibernation state. You always need to push the Security Panel buttons to input the user password. Your system will not begin the boot sequence until you enter your supervisor/user password.

#### From Off State

- 1. Turn on your system.
- 2. When the Security Indicator flashes, enter the password and press Enter button.

For example, if the password is 22222, first press Button 2 five times and press the Enter button. The Tablet PC will boot to normal operation.

#### From Standby/Hibernation State

- 1. Press your Suspend/Resume button.
- When the Security Indicator flashes, enter the password and press Enter button.
   The Tablet PC should resume normal operation.

#### Incorrect Password Entry

If an invalid supervisor or user password is entered three times in succession, the system will "beep" for about one minute. If a valid password is entered within a minute (while system beeps), the beeping will stop and the Tablet PC will resume normal operation. If no password is entered or an invalid password is entered while the system beeps, the system will return to its previous locked state (standby or off) and the Security Indicator will go off. To reactivate the Tablet PC after a password failure, you must press the Suspend/Resume button, then enter a correct password.

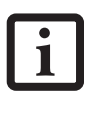

Remember the user password you specified on the Security Panel Application. If you forget the password you will not be able to use your computer. The supervisor password can override the user password.

#### PRECAUTIONS

#### Opening and Closing the Cover

By default, closing the cover automatically places your system into Standby mode. (You can change the action the system takes when the cover is closed by opening the Power Options Properties icon in the Control Panel, and selecting the Advanced tab. Make a choice from the drop down menu for "When I close the lid of my portable computer:" and click the [OK] button.) Opening the cover does not automatically place the Tablet PC into normal operation. Instead, you must enter the proper security password after pushing the Suspend/Resume button. LifeBook T Series Tablet PC - Section Two

#### Low Battery Operations

If your Tablet PC has a low battery, pushing the suspend/ resume button only turns on the Security

Indicator. Your Tablet PC does not unlock, the Security Indicator turns off after one minute. To resume normal operation, first attach a power supply to the Tablet PC. Then you may unlock the Tablet PC.

#### UNINSTALLING THE SECURITY PANEL APPLICATION

You have two options when uninstalling the security panel application:

- Remove passwords and uninstall the security panel application software. This will disable all security features.
- Uninstall the security panel application with password still active. This will not allow any changes to the password.

#### Uninstalling the Security Panel Application Software

Remove passwords when User wants no password protection whatsoever and doesn't want to give anybody the utility to set a password on their computer. In this case, if passwords (supervisor, user, or both) are set, the passwords must first be cleared BEFORE removing the application. To clear passwords, follow same procedure in SETTING PASSWORD CODES except this time, select REMOVE, enter current password then click Next. When asked to confirm select Yes.

#### Removing Security Panel Application with Passwords Still Active

Using this feature will not allow any changes to the password.

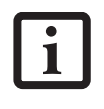

Removing the applications does not remove the password. It simply removes the utility to change/add/remove passwords. To change your password you must reinstall the application.

User:

- 1. Go to Start -> Control Panel.
- 2. Open Add or Remove Programs Properties in the Control Panel.
- 3. Select the Security Panel Application in the list, and click Change/Remove.
- 4. When the Confirm File Deletion box appears, click Yes.

#### Supervisor:

- 1. Go to Start -> Control Panel.
- 2. Open Add or Remove Programs Properties in the Control Panel.

- 3. Select the Security Panel Application for Supervisor in the list, and click Change/Remove.
- 4. When the Confirm File Deletion box appears, click Yes.

#### **Reinstalling the Security Panel Application**

To reinstall supervisor or user security application, you will need your Drivers and Applications CD. The **Utilities\Security Panel Application** folder contains two separate folders: **Supervisor** and **User**. The setup files for supervisor and user security applications are contained in those folders.

- 1. Go to the Utilities\Security Panel Application\Supervisor folder on the CD and double-click the setup.exe file. The Installing Security Panel Application window will appear. Follow the instructions on the screen.
- 2. Go to the Utilities\Security Panel Application\User folder on the CD and double-click the setup.exe file. The Installing Security Panel Application window will appear. Follow the instructions on the screen.

Supervisor and user passwords can be set via Windows software using the FJSECS.exe and FJSECU.exe files, respectively. FJSECU.exe for the user password cannot run without first setting a supervisor password. You need to run FJSECS.exe first to set the supervisor password. Follow instructions under Setting Passwords on page 23.

If you forget both passwords, please contact Fujitsu Computer Systems Corporation Service and Support at 1-800-8FUJITSU (1-800-838-5487). Fujitsu Computer Systems Corporation charges a service fee for unlocking a password-restricted Tablet PC. When calling please have a valid credit card and provide proof of ownership. You will then be given instructions on where to ship your Tablet PC.

#### Getting to Know Your Tablet PC

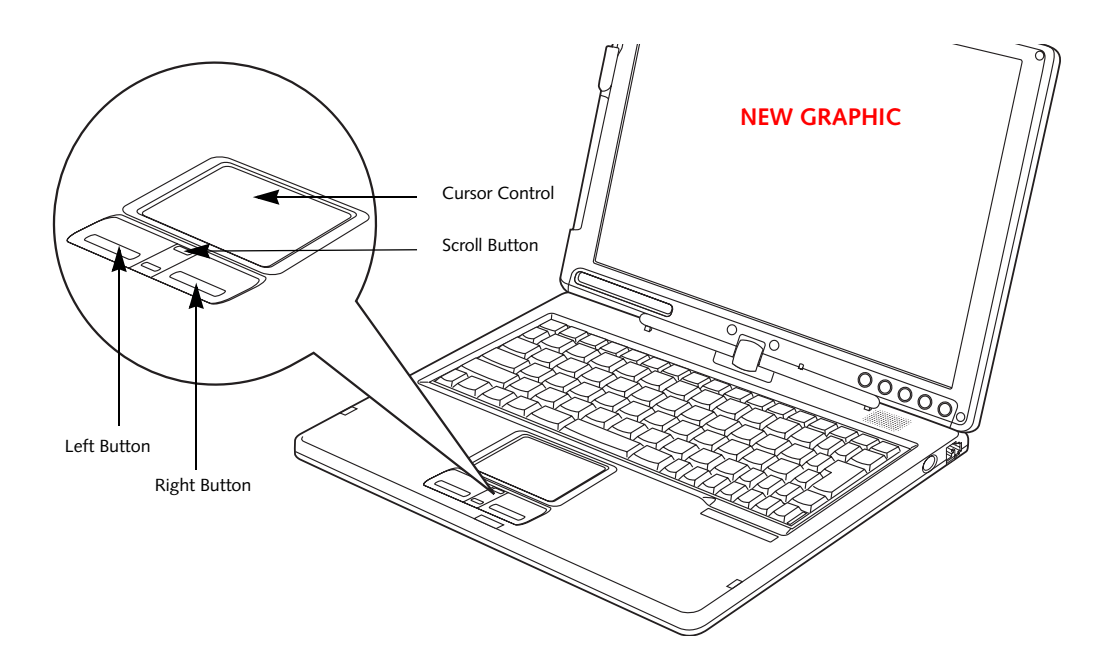

Figure 2-19. Touchpad pointing device

## Touchpad Pointing Device

The Touchpad pointing device built into your Tablet PC is used to control the movement of the cursor to select items on your display panel. The Touchpad is composed of a cursor control, left and right buttons, and a scroll button. The cursor control works the same way a mouse does, and moves the cursor around the display. It only requires light pressure with the tip of your finger. The left and right buttons. The scroll button allows you to navigate through pages quickly without using the scroll bars. The actual functionality of the buttons may vary depending on the application that is being used. (*Figure 2-19*)

#### CLICKING

Clicking means pushing and releasing a button. To leftclick, move the cursor to the item you wish to select, press the left button once, and then immediately release it. To right-click, move the cursor to the item you wish to select, press the right button once, and then immediately release it. (*Figure 2-20*)

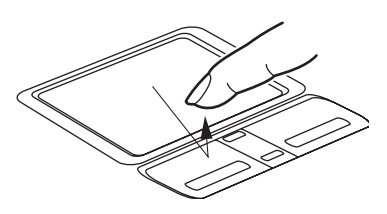

Figure 2-20. Clicking

#### DOUBLE-CLICKING

Double-clicking means pushing and releasing the left button twice in rapid succession. This procedure does not function with the right button. To double-click, move the cursor to the item you wish to select, press and release the left button twice. (*Figure 2-21*)

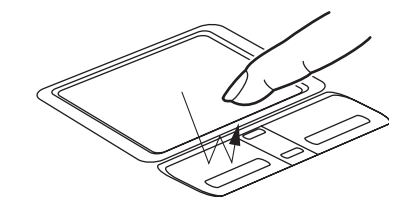

#### Figure 2-21. Double-clicking

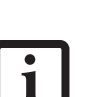

 If the interval between clicks is too long, the double-click will not be executed.

 Parameters for the Touchpad can be adjusted from the Mouse dialog box located in the Windows Control Panel. LifeBook T Series Tablet PC - Section Two

#### DRAGGING

Dragging means pressing and holding the left button while moving the cursor. To drag, move the cursor to the item you wish to move. Press and hold the left button while moving the item to its new location and then release it. (*Figure 2-22*)

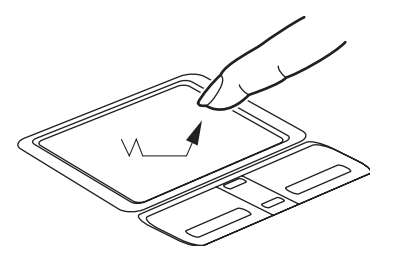

Figure 2-22. Dragging

#### SCROLLING

Using the scroll button allows you to navigate through a document quickly without having to use the scroll bars. This is particularly useful when you are navigating through online pages. To use the scroll button, press the raised horizontal line at the top or bottom of the button to scroll up or down a page. When you have reached the desired section of the page, release the button. (*Figure 2-23*)

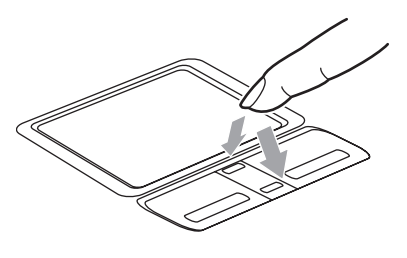

Figure 2-23. Scrolling

#### TOUCHPAD CONTROL ADJUSTMENT

The Windows Control Panel allows you to customize your Touchpad with selections made from within the Mouse Properties dialog box. There are several aspects of Touchpad operation, which you can adjust.

To access the Mouse Properties window, open the Control Panel and double-click the Mouse icon. In the window that appears, you will see a variety of different mouse functions that you can change.

### Volume Control

Your Fujitsu Tablet PC has multiple volume controls which interact with each other.

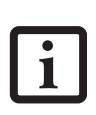

Any software that contains audio files will also contain a volume control of its own. If you install an external audio device that has an independent volume control, the hardware volume control and the software volume control will interact with each other. It should be noted that if you set your software volume to Off, you will override the external volume control setting.

#### CONTROLLING THE VOLUME

The volume can be controlled in several different ways:

- Volume can be set from within the Volume Control on the Taskbar.
- Volume can be controlled with the [F8] and [F9] functions keys. Pressing [F8] repeatedly while holding [Fn] will decrease the volume of your Tablet PC. Pressing [F9] repeatedly while holding [Fn] will increase the volume of your Tablet PC.

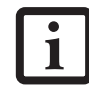

There are twenty-six levels through which the function keys cycle.

- Volume can be controlled by many volume controls that are set within individual applications.
- Certain external audio devices you might connect to your system may have hardware volume controls.
- Each source discussed above puts an upper limit on the volume level that must then be followed by the other sources.

We recommend that you experiment with the various volume controls to discover the optimal sound level.

29

•

LifeBook T Series Tablet PC - Section Two

#### Getting to Know Your Tablet PC

## Pen and Active Digitizer

#### **USING THE PEN**

You can use the LifeBook T Series Tablet PC pen to generate and create electronic "ink", to select items, and to navigate through programs on the Tablet PC. Programs that support handwriting recognition also allow you to write characters directly on the screen with the pen. You can also use the pen as a drawing tool.

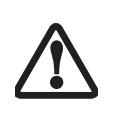

You are advised to use a screen protector on your system display to minimize the chance of its being scratched. Screen protectors are available from the Fujitsu Web site at us.fujitsu.com/computers.

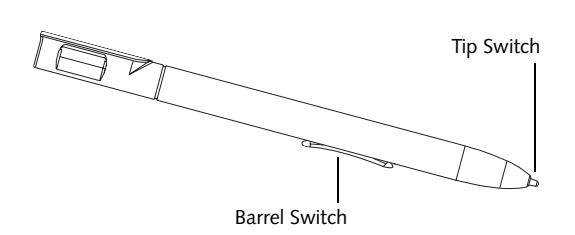

Figure 2-24. LifeBook T Series Pen

The LifeBook T Series Tablet PC pen is a high-quality electronic instrument that can be damaged if used improperly. Treat the pen as you would any precision device. Observe the following guidelines:

• Do not gesture with the pen, use it as a pointer, or tap it on surfaces other than the Tablet PC screen.

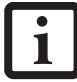

 Do not try to turn the thumb grip on the pen; it is designed for inserting and removing the pen from the pen holder.

 Never store the pen with the tip bearing the weight of the pen (e.g., sitting tip down in a pencil cup). Storing the pen tip down could distort the internal mechanism over a period of time (especially in higher temperatures), causing the tip to act as if it is always depressed. The pen should be stored in the pen holder when not in use.

The screen reacts when the pen tip is approximately 1/8 inch (3-5 mm) from the screen. The pen has three switches: a tip switch and a barrel button toggle switch with switches at both ends. By default, the tip switch corresponds to the left mouse button, and the front toggle (closest to the pen tip) barrel button switch corre-

sponds to the right mouse button (when used in combination with the tip switch). The rear toggle of the barrel button switch acts as an electronic ink "eraser".

The functions of the rear toggle and the tip click pressure can be changed by clicking [Start] -> Control Panel, and double-clicking the Fujitsu Pen Settings icon.

To change the rear toggle function, select the drop-down list to select a new function, then click [Apply]. If you don't want the rear toggle to have any function, select Ignore from the list.

Adjusting the click pressure determines how much pressure must be put on the pen tip in order for the screen to react. The softer it is set, less pressure is required; the harder it is set, more pressure is required. To change the click pressure, use the slider bar to make the click pressure harder or softer, then click [Apply].

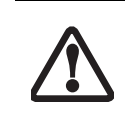

Use **only** the pen provided with your Tablet PC. Do not use substitutes that were not designed for the LifeBook T Series Tablet PC.

Here are some hints that may help you use the pen more effectively:

- To activate the tip switch, tap or hold the pen tip against the screen.
- To activate the barrel button switch, press and hold the end of the button you wish to use (front toggle is the right mouse button switch; the rear toggle acts as an electronic "eraser").
- To move the cursor, hold the pen tip within 1/8 inch (3 5 mm) from the screen and move the pen.
- To start a program, double-tap the pen tip (tap the pen tip twice rapidly) on the program icon as you would double-click a mouse.
- To select an object, tap the pen tip on the object once.
- To double-click an object, quickly tap the object twice.

#### CALIBRATING THE PEN

In order to ensure accurate tracking between the pen and cursor, you must run the Touch Screen Calibration Utility before you use the active digitizer for the first time, or after you change the display resolution.

To run the calibration utility:

- Go to Start -> Control Panel and double-click on the Tablet and Pen Settings icon.
- 2. Click Calibrate.
- 3. Adjust the display of your Tablet PC to a comfortable angle.

LifeBook T Series Tablet PC - Section Two

- 4. Using the pen, firmly touch the screen directly on the (+) symbol; the (+) symbol will move to the next location.
- 5. Repeat step 4 in the four corners, then click OK.

#### **REPLACING THE PEN TIP**

With use, the pen tip may become worn or may pick up foreign particles that can scratch the screen. A damaged or worn tip may not move freely, causing unpredictable results when using the pen. If your pen exhibits these problems, you should replace the pen tip. To do so, use the pen tip removal tool included with your pen.

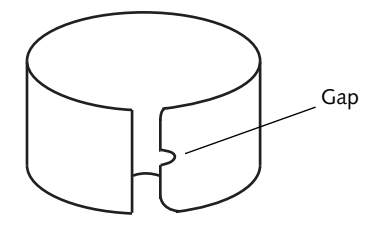

Figure 2-25. Tip Removal Tool

To remove the tip, position the tip in the gap between the two ends of the tool (*Figure 2-25*). Pinch the tool together so the tip is firmly clasped, then pull it from the barrel. If the tip is worn or damaged, discard it.

To replace the tip, retrieve one of the new tips that accompanied your pen. Insert the flat end of the tip into the barrel and push it in firmly until it is seated.

If you need more tips, they can be ordered from the Fujitsu Web site at: us.fujitsu.com/computers.

#### USING THE ACTIVE DIGITIZER

The integrated active digitizer allows you to use the included pen as a pointing device. You can use the pen to click, double-click, drag items and icons, or to draw like a pen or pencil in applications that support this behavior, such as drawing or painting programs. See the documentation that came with your application for details. (*Figure 2-26*)

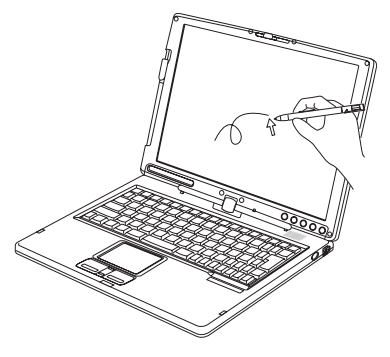

Figure 2-26. Using the pen with the screen

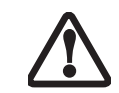

To avoid potential scratching and damage, never use anything but the included pen with the display.

i

To purchase additional or replacement pens, visit the Fujitsu accessories Web site at: http://us.fujitsu.com/computers.

#### Clicking

To left-click, touch the object you wish to select and then lift the pen tip immediately. (*Figure 2-27*)

To right-click, press the front button on the barrel switch or touch the pen to the screen for a couple of seconds until the right mouse icon appears at the tip.

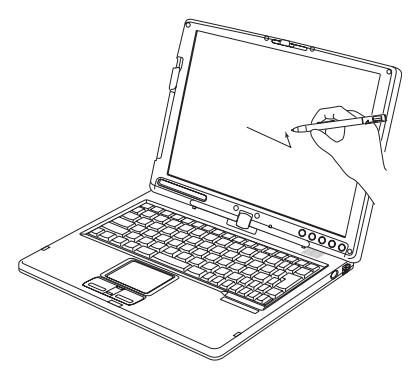

Figure 2-27. Clicking the screen

#### Double-Clicking

To double-click, touch the item twice, and then immediately remove the pen tip. (*Figure 2-28*)

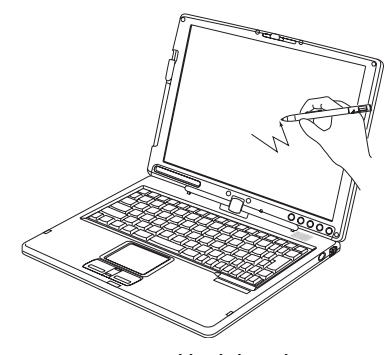

Figure 2-28. Double-clicking the screen

- If the interval between taps is too long, the double-click will not be executed.
- Parameters for the screen can be adjusted from the Mouse Properties dialog box located in the Windows Control Panel.

#### Getting Started

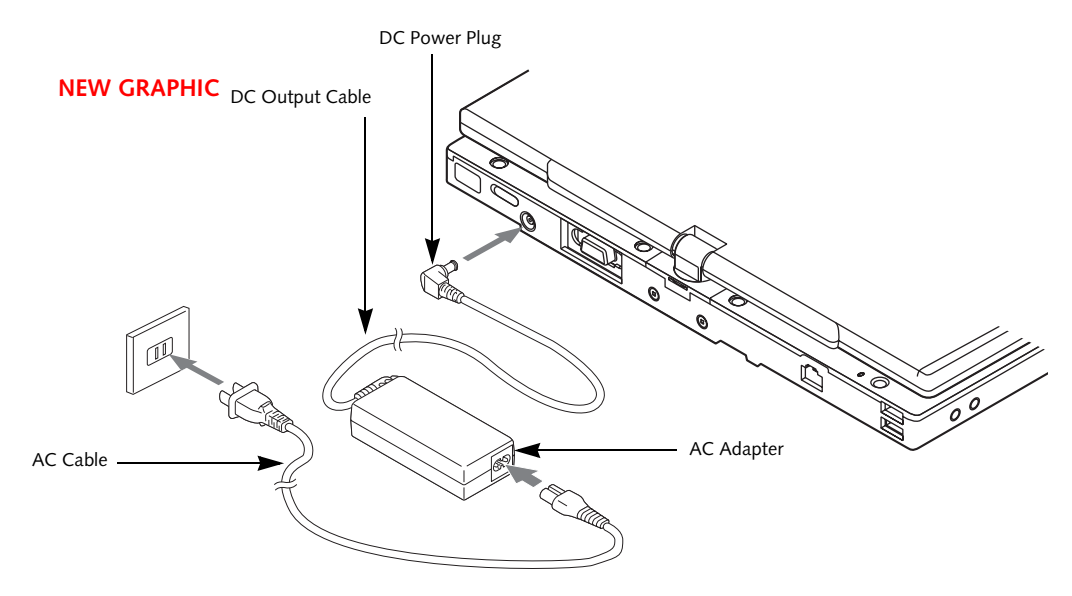

Figure 3-1. Connecting the AC Adapter

## **Power Sources**

Your LifeBook T Series Tablet PC has three possible power sources: a primary Lithium ion battery, an AC adapter or an optional Auto/Airline adapter.

#### CONNECTING THE POWER ADAPTERS

The AC adapter or optional Auto/Airline adapter provides power for operating your Tablet PC and charging the battery.

#### Connecting the AC Adapter

- 1. Plug the DC output cable into the DC power jack of your Tablet PC.
- 2. Plug the AC adapter into an AC electrical outlet. *(Figure 3-1)*

#### Connecting the Optional Auto/Airline Adapter

- 1. Plug the DC output cable into the DC power jack on your Tablet PC.
- Plug the Auto/Airline adapter into the cigarette lighter of an automobile with the ignition key in the On or Accessories position. OR
- 3. Plug the Auto/Airline adapter into the DC power jack on an airplane seat.

## Switching from AC Adapter Power or the Auto/Airline Adapter to Battery Power

- 1. Be sure that you have a charged battery installed.
- 2. Remove the AC adapter or the Auto/Airline adapter.

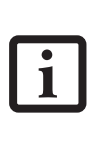

The Lithium ion battery is not charged upon purchase. Initially, you will need to connect either the AC adapter or the Auto/Airline adapter to use your Tablet PC.

# **B** Using Your Tablet PC

31

LifeBook T Series Tablet PC - Section Three

•

•

•

LifeBook T Series Tablet PC - Section Three

## Starting Your Tablet PC

#### POWER ON

The Suspend/Resume button is used to turn on your LifeBook T Series Tablet PC from its off state. Once you have connected your AC adapter or charged the internal Lithium ion battery, you can power on your Tablet PC. (See figure 2-4 on page 11 for location)

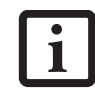

When you turn on your Tablet PC, be sure you have a power source. This means that a battery is installed and charged, or that the AC or Auto/Airline adapter is connected and has power.

Press the Suspend/Resume button to start your system. When you are done working you can either leave your Tablet PC in Standby mode, See "Standby Mode" on page 36, or you can turn it off. See "Power Off" on page 38

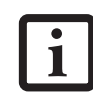

When the system display is closed, the Suspend/Resume button is disabled. This feature prevents the system from being accidentally powered up when not in use.

When you Power On your Tablet PC, it will perform a Power On Self Test (POST) to check the internal parts and configuration for correct functionality. If a fault is found, your Tablet PC will emit an audio warning and/ or an error message will be displayed. See "Power On Self Test Messages" on page 65 Depending on the nature of the problem, you may be able to continue by starting the operating system or by entering the BIOS setup utility and revising the settings.

After satisfactory completion of the Power On Self Test (POST), your Tablet PC will load your operating system.

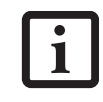

Never turn off your Tablet PC during the Power On Self Test (POST) or it will cause an error message to be displayed when you turn your Tablet PC on the next time. See "Power On Self Test Messages" on page 65

#### BOOT SEQUENCE

The procedure for starting-up your Tablet PC is termed the Bootup sequence and involves your Tablet PC's BIOS. When your Tablet PC is first turned on, the main system memory is empty, and it needs to find instructions to start up your Tablet PC. This information is in the BIOS program. Each time you power up or restart your Tablet PC, it goes through a boot sequence which displays a Fujitsu logo until your operating system is loaded. During booting, your Tablet PC is performing a standard boot sequence including a Power On Self Test (POST). When the boot sequence is completed without a failure and without a request for the BIOS Setup Utility, the system displays the operating system's opening screen.

The boot sequence is executed when:

- You turn on the power to your Tablet PC.
- You restart your Tablet PC from the Windows Shut Down dialog box.
- The software initiates a system restart. Example: When you install a new application.

#### **BIOS SETUP UTILITY**

The BIOS Setup Utility is a program that sets up the operating environment for your Tablet PC. Your BIOS is set at the factory for normal operating conditions, therefore there is no need to set or change the BIOS' environment to operate your Tablet PC.

The BIOS Setup Utility configures:

- Device control feature parameters, such as changing I/O addresses and boot devices.
- System Data Security feature parameters, such as passwords.

#### **Entering the BIOS Setup Utility**

To enter the BIOS Setup Utility do the following:

- 1. Turn on or restart your Tablet PC.
- 2. Press the [F2] key once the Fujitsu logo appears on the screen. This will open the main menu of the BIOS Setup Utility with the current settings displayed.
- Press the [RIGHT ARROW] or [LEFT ARROW] key to scroll through the other setup menus to review or alter the current settings.

#### **BIOS Guide**

A guide to your Tablet PC's BIOS is available online. Please visit our service and support Web site at us.fujitsu.com/computers. Once there, select Support, then select Tablet PCs under User's Guides. Select Life-Book Tablet PC BIOS Guides from the pull-down menu for your Tablet PC series. If you are unsure of your Tablet PC's BIOS number, refer to your packing slip.

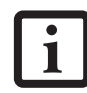

If your data security settings require it, you may be asked for a password before the BIOS main menu will appear.

#### Getting Started

#### **BOOTING THE SYSTEM**

We strongly recommend that you not attach any external devices until you have gone through the initial power-on sequence.

When you turn on your LifeBook T Series Tablet PC for the first time, it will display a Fujitsu logo on the screen. If you do nothing the system will load the operating system, and then the Windows Welcome will begin.

Designed to accommodate the needs of many users, in many different countries, Windows needs to be configured the first time you use them. Windows has two parts:

- Getting Started: You have the opportunity to set up your modem so that your Tablet PC will be prepared to dial out.
- Windows License Agreement and Final Settings: You have the opportunity to review the Windows License Agreement.

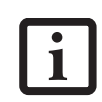

You may click Cancel at any time within this process to shut down Windows. You may restart this process at any time in the future, but you must complete it in order to use your computer.

#### **Getting Started**

Read the instructions on the screens carefully and fill in the information as directed. You will be asked for such items as the language you wish to use, the country in which you live, your first and last name, and about how you dial out from where you will be using your Tablet PC. For the modem settings, enter your current location information where you will be using your Tablet PC. If you are not connected to a phone line and plan to register at a later time, you may click the Skip button, and you will go directly to the condition of use page.

Once you have set up your Tablet PC to dial out, Windows will make a free telephone call to test the settings. If the call is unsuccessful, you will be returned to the phone settings page where you may try to fix them. If you are unable to fix the settings please contact Fujitsu Service and Support. *See "Fujitsu Contact Information" on page 3* If you would simply like to move on, and register at a later time, you may click the **Skip** button, and you will go directly to the Condition of Use page.

#### Registration

If your connection is successful, you will go to the Registration Confirmation page. On this page simply enter the requested information, and then check the box at the bottom to register your copy of Windows with Microsoft. Once you have finished, click the Next button to continue.

#### **Final Settings**

The first part of your final settings is the Windows End User License Agreement. Read the agreement carefully. When you finish reading you must accept or reject the

terms of the agreement and then click on the Next button.

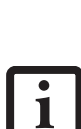

- If you reject the terms of the license agreement you will be asked to review the license agreement for information on returning Windows or to shut down your Tablet PC.
- You cannot use your Tablet PC until you have accepted the License Agreement. If you stop the process, your Tablet PC will return to the beginning of the Windows Welcome Process, even if you power down your system and start it up again.

#### ACTIVATING ADDITIONAL UTILITIES

The first time you boot up your system, you will see a Click Me! icon on the system desktop.

When you double-click the Click Me! icon, your system will automatically add appropriate utilities based on your system's configuration.

The ClickMe! icon disappears after it has been run the first time.

## REGISTERING YOUR LIFEBOOK T SERIES TABLET PC

#### How do I register?

To register your system, visit our Web site at: us.fujitsu.com/computers.

LifeBook T Series Tablet PC - Section Three

## **Power Management**

Your LifeBook T Series Tablet PC has many options and features for conserving battery power. Some of these features are automatic and need no user intervention, such as those for the internal modem. However, others depend on the parameters you set to best suit your operating conditions, such as those for the display brightness. Internal power management for your Tablet PC may be controlled from settings made in your operating system, pre-bundled power management application, or from settings made in BIOS setup utility. Besides the options available for conserving battery power, there are also some things that you can do to prevent your Tablet PC battery from running down as quickly. For example, you can create an appropriate power saving profile, put your Tablet PC into Standby mode when it is not performing an operation, and you can limit the use of high power devices. As with all mobile, battery powered computers, there is a trade-off between performance and power savings.

| Power Mode                            | System Activity                                                                                                    | Events causing system to enter mode state                                                                                                    |
|---------------------------------------|----------------------------------------------------------------------------------------------------|----------------------------------------------------------------------------------------------------|
| Fully On Mode                         | System is running. CPU, system bus, and all other interfaces operate at full speed.                                                  | <ul> <li>From Standby mode: System operation resumed<br/>(Suspend/Resume button pressed, resume on<br/>modem ring, resume on time).</li> <li>From Hibernation mode: Suspend/Resume button<br/>pressed.</li> <li>From Off mode: Suspend/Resume button pressed.</li> </ul> |
| Standby Mode<br>(Suspend-to-RAM)      | Resume system logic remains powered<br>and RAM remains powered to maintain<br>active data. All other devices are turned<br>off.      | <ul> <li>Standby timeout occurs.</li> <li>Suspend request issued by software or by pressing the Suspend/Resume button.</li> <li>Low battery.</li> </ul>                                                                                                    |
| Hibernation Mode<br>(Suspend-to-Disk) | Windows saves desktop state (including<br>open files and documents) to hard disk.<br>CPU stops. All other devices are turned<br>off. | <ul> <li>Suspend timeout occurs.</li> <li>Clicking Start -&gt; Shut Down -&gt; Hibernate<br/>(It may be necessary to Enable Hibernate Support<br/>from Windows Power Options.)</li> <li>Low battery condition</li> </ul>                                                 |
| Power Off                             | System is fully powered off except for<br>logic components required for Suspend/<br>Resume button and real-time clock<br>operation.  | <ul> <li>System shutdown.</li> <li>Low battery condition</li> </ul>                                                                                                    |

Table 3-1. System Power States

#### SUSPEND/RESUME BUTTON

When your Tablet PC is active, the Suspend/Resume button can be used to manually put your Tablet PC into Standby mode. Push the Suspend/Resume button when your Tablet PC is active, but not actively accessing anything, and immediately release the button. You will hear two short beeps and your system will enter Standby mode. (*See figure 2-6 on page 14 for location*).

If your Tablet PC is suspended, pushing the Suspend/ Resume button will return your Tablet PC to active operation. You can tell whether or not your system is in Standby mode by looking at the Power indicator. *See "Power Indicator" on page 15.* If the indicator is visible and not flashing, your Tablet PC is fully operational. If the indicator is both visible and flashing, your Tablet PC is in Standby mode. If the indicator is not visible at all, the power is off or your Tablet PC is in Hibernate mode *(See Hibernate Mode)* 

#### STANDBY MODE

Standby mode in Windows saves the contents of your Tablet PC's system memory during periods of inactivity by maintaining power to critical parts. This mode will turn off the CPU, the display, the hard drive, and all of the other internal components except those necessary to maintain system memory and allow for restarting. Your Tablet PC can be put in Standby mode by:

- Pressing the Suspend/Resume button when your system is turned on.
- Selecting Standby from the Windows Shut Down menu.
- Timing out from lack of activity.
- Allowing the battery to reach the Dead Battery Warning condition.
- Closing the system cover.

Your Tablet PC's system memory typically stores the file(s) on which you are working, open application(s) information, and any other data required to support the operation(s) in progress. When you resume operation

C will return to the Using Hibernate Mode

Hibernate default setting is enabled for Windows XP.

To enable or disable the Hibernation feature follow these easy steps:

Getting Started

- 1. From the Start menu, select Settings, and then select Control Panel -> Power Options.
- 2. Select **Hibernation**, and then select the box to enable or disable this feature.

To use Hibernate mode with your system:

- 1. Click on the Start button, click Shut Down.
- 2. Select **Hibernate** option from the "What do you want the computer to do" list.

#### **DISPLAY TIMEOUT**

The Video Timeout is one of the power management parameters. This feature saves power by turning off the display if there is no keyboard or pointer activity for the user selected timeout period. Any keyboard or pointer activity will cause the display to restart automatically. This feature is independent of the Suspend/Resume button and can be enabled and disabled in Windows Power Management.

#### HARD DISK TIMEOUT

The Hard Disk Timeout is another one of the power management parameters. This feature saves power by turning off the hard drive if there is no hard drive activity for the user selected timeout period. Any attempt to access the hard drive will cause it to restart automatically. This feature is independent of the Suspend/Resume button and can be enabled and disabled in Windows.

#### WINDOWS POWER MANAGEMENT

The Power Options icon located in the Windows Control Panel allows you to configure some of the power management settings. For example, you can use the Power Options to set the timeout values for turning off the display and hard disks whether you are running the Tablet PC on battery power or one of the adapters.

#### RESTARTING THE SYSTEM

If your system is on and you need to restart it, be sure that you use the following procedure.

- 1. Click the Start button, and then click Shut Down.
- Select the Restart option from within the Windows Shut Down dialog box.
- 3. Click OK. Your Tablet PC will shut down and reboot.

from Standby mode, your Tablet PC will return to the point where it left off. To resume operation, you must use the Suspend/Resume button to resume operation, and there must be an adequate power source available, or your Tablet PC will not resume.

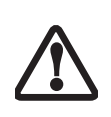

If you are running your Tablet PC on battery power, be aware that the battery continues to discharge while your Tablet PC is in Standby mode, though not as fast as when fully operational.

#### **HIBERNATE MODE**

The Hibernate mode saves the contents of your Tablet PC's system memory to the hard drive as a part of the Suspend/Resume mode. Your Tablet PC is preconfigured to perform this function. The Hibernate mode can also be configured through the system BIOS to run in other ways depending on what you need to accomplish. *See "BIOS Setup Utility" on page 34.* 

- Standby or Hibernate modes should not be used with certain PC Cards. Check your PC Card documentation for more information.
- Disabling the Suspend/Resume button prevents it from being used to put your Tablet PC in Standby or Hibernate mode. The resume function of the button cannot be disabled.
- If your Tablet PC is actively accessing information when you enter Standby or Hibernate mode, changes to open files are not lost. The files are left open and memory is kept active during Standby mode or the memory is transferred to the hard drive during Hibernate mode.
- When PC Cards or external devices are in use, Save-to-Disk mode cannot return to the exact state prior to suspension, because all peripheral devices will be reinitialized when the system restarts.
- The main advantage of using Hibernate mode is that power is not required to maintain your data. This is very important if you will be leaving your Tablet PC in a suspended state for a prolonged period of time. The drawback of using Hibernate mode is that it lengthens the power down and power up sequences and resets peripheral devices.

LifeBook T Series Tablet PC - Section Three

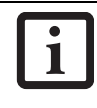

Turning off your Tablet PC without exiting Windows or turning on your Tablet PC within 10 seconds of the Tablet PC being shut off may cause an error when you start the next time.

#### **POWER OFF**

Before turning off the power by choosing Shut Down from the Windows Start menu, check that the Hard Drive, CD-ROM, PC Card and the Floppy Disk Drive Access indicators are all Off. (*See Figure 2-9 on page 15*) If you turn off the power while accessing a disk or PC Card there is a risk of data loss. To assure that your Tablet PC shuts down without error, use the Windows shut down procedure.

Using the correct procedure to shut down from Windows, allows your Tablet PC to complete its operations and turn off power in the proper sequence to avoid errors. The proper sequence is:

- 1. Click the Start button, and then click Shut Down.
- 2. Select the **Shut Down** option from within the Windows Shut Down dialog box.
- 3. Click OK.

If you are going to store your Tablet PC for a month or more see the Care and Maintenance section.

LifeBook T Series Tablet PC - Section Four

•

•

۲

## Lithium ion Battery

Your LifeBook T Series Tablet PC has a Lithium ion battery that provides power for operating your Tablet PC when no external power source is available. The battery is durable and long lasting, but should not be exposed to extreme temperatures, high voltages, chemicals or other hazards.

The Lithium ion battery operating time may become shorter if it is used under the following conditions:

- When used at temperatures lower than 41° F (5° C) or higher than 95° F (35° C). Extreme temperatures not only reduce charging efficiency, but can also cause battery deterioration. The Charging icon on the Status Indicator panel will flash when you try to charge a battery that is outside its operating temperature range. See "Battery Charging Indicator" on page 16.
- When using a high current device such as a modem, CD-ROM drive, or hard drive, using the AC adapter will conserve your battery life.
  - Do not leave a faulty battery in your Tablet PC. It may damage your AC adapter, optional Auto/Airline adapter, another battery or your Tablet PC itself. It may also prevent operation of your Tablet PC by draining all available current into the bad battery.

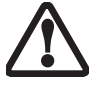

Under federal, state, or local law it may be illegal to dispose of batteries by putting them in the trash. Please take care of our environment and dispose of batteries properly. Check with your local government authority for details regarding recycling or disposing of old batteries. If you cannot find this information elsewhere, contact your support representative at 1-800-8Fujitsu.

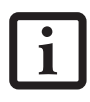

Actual battery life will vary based on screen brightness, applications, features, power management settings, battery condition and other customer preferences. CD-ROM drive or hard drive usage may also have a significant impact on battery life. The battery charging capacity is reduced as the battery ages. If your battery is running low quickly, you should replace it with a new one.

#### **RECHARGING THE BATTERY**

If you want to know the condition of the Lithium ion battery, check the Battery Level indicator located on the Status Indicator panel. The indicator changes as the battery level changes. The Lithium ion battery is recharged internally using the AC adapter or Auto/Airline adapter. To recharge the battery make sure the battery that needs to be charged is installed in your Tablet PC and connect the AC or Auto/Airline adapter.

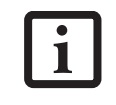

Make sure that the Battery Charging indicator and the percentage charge is shown inside the Battery Level icon on the Status Indicator Panel.

There is no memory effect on the Lithium ion battery, therefore you do not need to discharge the battery completely before recharging. The charge times will be longer if your Tablet PC is in use while the battery is charging. If you want to charge the battery more quickly, put your Tablet PC into Standby mode, or turn it off while the adapter is charging the battery. *See "Power Management" on page 36.* 

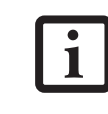

Using heavy current devices such as a modem or frequent CD-ROM and PCMCIA powered external device accesses may prevent charging completely.

#### Low Battery State

When the battery is running low, your Tablet PC will beep every 15 seconds and the Battery Level indicator will flash. If you do not respond to the low battery alarm, the batteries will continue to discharge until they are too low to operate. When this happens there will be a multiple beep alarm and the Battery Level indicator will show a dead battery. Your Tablet PC will then go into Standby mode to try and protect your data for as long as possible. There is no guarantee that your data will not be lost once the Tablet PC reaches this point.

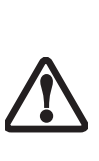

You may not be able to hear the alarm if the volume control is set too low or is turned off by the hardware or software. However, you will be able to see the Battery Level indicator flash. Once the low battery alarm occurs you must save all your data and put your Tablet PC into Standby mode until you can provide a new power source. You should provide a charged battery or AC or Auto/Airline Adapter as soon as possible.

When you are in Standby mode there must always be at least one power source active. If you remove all power sources while your Tablet PC is in Standby mode, any data that has not been saved to the hard drive will be lost.

#### LifeBook T Series Tablet PC - Section Four

Dead Battery Suspend mode shows on the Status indicator just like the normal Standby mode. Once your Tablet PC goes into Dead Battery Suspend mode you will be unable to resume operation until you provide a source of power either from an adapter, or a charged battery. Once you have provided power, you will need to press the Suspend/Resume button to resume operation. In the Dead Battery Suspend mode, your data can be maintained for some time, but if a power source is not provided promptly, the Power indicator will stop flashing and go out, meaning that you have lost the data that was not stored. Once you provide power, you can continue to use your Tablet PC while an adapter is charging the battery.

#### **Shorted Batteries**

The Status Indicator panel uses a symbol inside the battery outline of the Battery Level indicator to display the operating level available in that battery. (*See figure on page 15*) If this display shows a Shorted Battery, it means that the battery is damaged and must be replaced so it does not damage any other parts of your Tablet PC.

#### **REPLACING THE BATTERY**

Your LifeBook T Series Tablet PC comes with one battery pack; you might want to consider purchasing a spare. By keeping a spare battery fully charged, you can immediately swap with one that is not charged.

There are two ways to swap batteries: cold-swapping and warm-swapping. Cold-swapping means swapping batteries when the system has been powered down; warm-swapping is performed when the system is in Standby mode.

#### **Cold-swapping batteries**

To cold-swap batteries in your battery compartment, follow these easy steps: (*Figure 4-1*)

- 1. Have a charged battery ready to install.
- 2. Shut down your tablet and disconnect the AC adapter.
- Press the battery release latches to open the compartment.
- 4. Remove the battery from the compartment.
- 5. Slide the new battery into the compartment.
- 6. Close the compartment and the battery release latches will click into place.
- 7. Plug in the AC adapter and turn the power on.

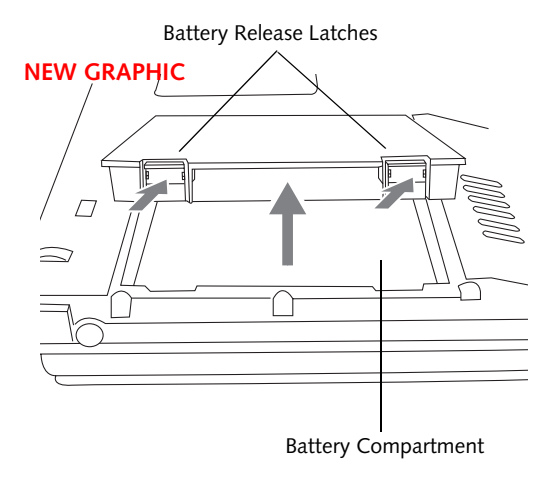

Figure 4-1. Removing the Battery

#### Warm-swapping Batteries

To warm-swap batteries in your battery compartment follow these easy steps: (*Figure 4-1*)

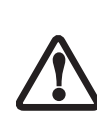

You have only a few minutes to perform a warm-swapping before the internal bridge battery runs out of power. Have the charged battery nearby when performing a warm battery swap.

- 1. Close any open files and put your Tablet PC into Standby mode.
- 2. Press the battery release latches to open the compartment.
- 3. Remove the battery from the compartment.
- 4. Slide the new battery into the compartment.
- 5. Close the compartment and the battery release latches will click into place.
- Press the Suspend/Resume button to return your Tablet PC to normal operation.

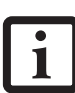

If the Lithium ion battery connector is not fully seated, you may not be able to use your Tablet PC or charge your battery.

## **Memory Upgrade** Module

Your Fujitsu LifeBook T Series Tablet PC comes with a minimum of 256 MB of high speed Double Data Rate Synchronous Dynamic RAM (DDR SDRAM), 333 MHz factory installed. To increase your system's memory capacity, you may install an additional memory upgrade module. The memory upgrade must be a dual-in-line (DIMM) SDRAM module. To ensure 100% compatibility, purchase the SDRAM module only from the Fujitsu web store at us.fujitsu.com/computers.

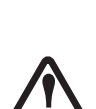

If you are installing a 1 GB memory upgrade module by itself or with a smaller module, it must be installed in slot 1 (Figure 4-2). TBD - TRUE?

Do not remove any screws from the memory upgrade module compartment except those specifically shown in the directions for installing and removing the module.

#### **INSTALLING MEMORY UPGRADE MODULES**

- 1. Turn off power to your LifeBook Tablet PC and remove any power adapter (AC or auto/airline).
- 2. Make sure that all the connector covers are closed.
- 3. Turn the Tablet PC bottom side up, and remove the screws of the memory upgrade module compartment. (Figure 4-2)
- 4. Remove the cover.

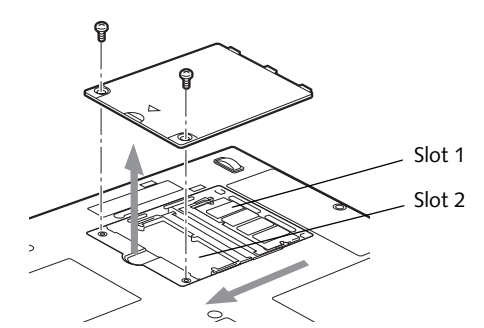

Figure 4-2. Opening the Memory Upgrade Compartment

- 5. Remove the memory upgrade module from the static guarded sleeve. As noted above, if you are installing a 1 GB memory module by itself or with a smaller module, it must be installed in slot 1.
- 6. Align the memory upgrade module with the component side up. Align the connector edge of the memory upgrade module with the connector slot in the compartment. (Figure 4-3)

7. Insert the memory upgrade module at a 45° angle. Press the connector edge of the module firmly down and into the connector until it lodges under the retaining clip. You will hear a click when it is properly in place.

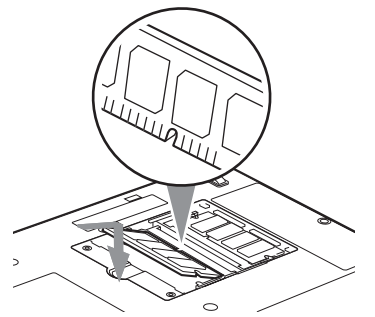

Figure 4-3. Installing a Second Memory Module

- 8. Replace the cover. (Figure 4-4)
- 9. Replace the screws.

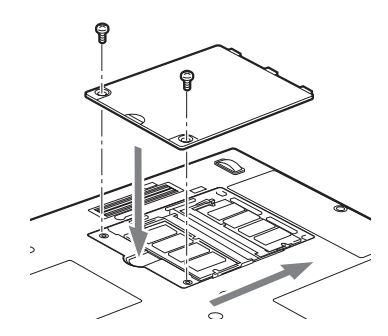

Figure 4-4. Replacing the Memory Compartment Cover

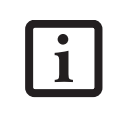

The memory upgrade module is not something you routinely remove from your tablet. Once it is installed, you should leave it in place unless you want to change system memory capacity.

#### TO REMOVE A MEMORY UPGRADE MODULE

- 1. Perform steps 1 through 4 of Installing a Memory Upgrade Module.
- 2. Pull the clips sideways away from each side of the memory upgrade module at the same time.
- 3. While holding the clips out, remove the module from the slot by lifting it up and pulling towards the rear of your tablet. (Figure 4-5)

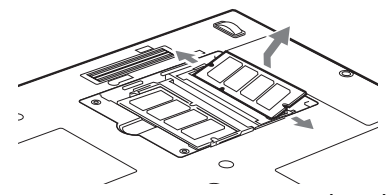

Figure 4-5. Removing a Memory Upgrade Module

#### User-Installable Features

#### LifeBook T Series Tablet PC - Section Four

- 4. Store the memory upgrade module in a static guarded sleeve.
- 5. Replace the cover. (*Figure 4-4*)
- 6. Replace the screws.

#### CHECKING THE MEMORY CAPACITY

Once you have changed the system memory capacity by either adding or removing a memory upgrade module, be sure to check that your tablet has recognized the change.

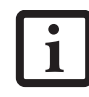

Your Tablet PC uses Dynamic Video Memory Technology (DVMT), which allows the video driver to dynamically determine the amount of memory that is used. Your Tablet PC can use a maximum of 64 MB of system memory for video functions.

You can check the memory capacity by clicking [Start] -> Control Panel, then double-clicking the System icon. Select the General tab and check the amount of memory under "Computer."

The amount of memory displayed should be approximately the total of all memory modules installed. There may be a discrepancy of 8 MB which is allocated for fixed video memory.

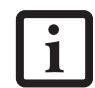

If the total memory displayed is incorrect, check that your memory upgrade module is properly installed. (If the module is properly installed and the capacity is still not correctly recognized, see Troubleshooting on page 58.

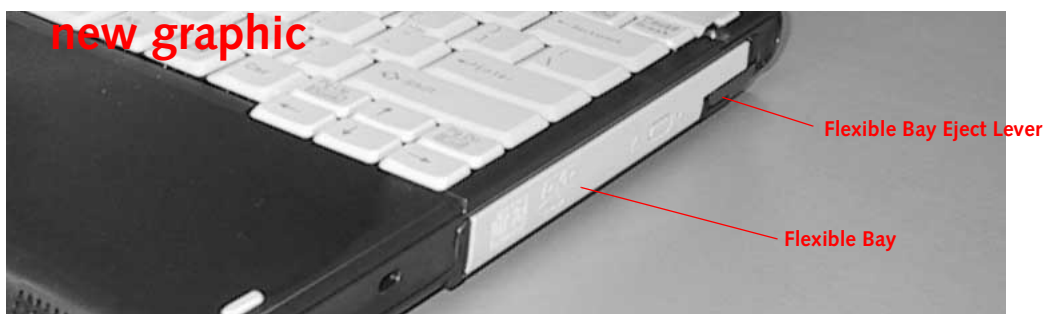

Figure 2-2 Flexible Bay

## **Flexible Bay Devices**

Your Fujitsu Tablet PC contains a Flexible Bay. The Flexible Bay can house an optical drive, a Lithium ion battery, and a weight saver. (*Figure 2-2*)

Your Flexible Bay will have one of the following devices installed.

- Modular Super-Multi DVD drive: This allows you to access movies, software, and audio DVD/CDs and record to DVD, CD, and DVD-RAM discs.
- Modular DVD/CD-RW combo drive: This allows you to access movies, software, and audio DVD/CDs as well as to write to CDs.
- Modular Lithium ion battery: This is a rechargeable battery that can be used to power your Tablet PC when an adapter is not connected.
- Weight Saver: This is used to fill the bay when no device is needed.

## REMOVING AND INSTALLING MODULAR DEVICES

There are two ways to remove and install modular devices in the Flexible Bay:

- Cold-swapping: swapping devices while your Tablet PC is powered off.
- Hot-swapping: swapping devices while your system is active using the Unplug/Eject icon from your taskbar. Note that if the weight saver is installed rather than a modular device, it is not necessary to use BayManager when removing it.

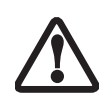

You should never leave your Flexible Bay empty when the tablet is in operation. If left empty, dust or foreign matter may accumulate inside the tablet.

#### Cold-swapping

To cold-swap modular devices in your Flexible Bay follow these easy steps: (*Figure 2-3*)

1. Close any open files.

- 2. Shut down your Tablet PC.
- 3. Pull out the Flexible Bay eject lever. This will push your device out slightly, allowing you to remove it.
- 4. Slide your device out until it is clear of the bay. This will require light force.

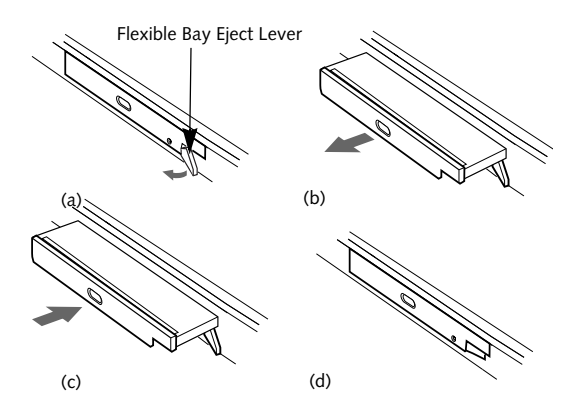

Figure 2-3 Removing/Installing a device in the Flexible Bay

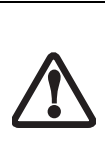

Use care when aligning or seating devices in the bay. If the fit is incorrect, you may damage the bay or device. If the device does not move easily in the bay, remove it and check for dirt or foreign objects. It will require a firm push to latch it in place.

- 5. Slide the device you are installing into your tablet until it clicks into place.
- 6. It is now safe to turn your tablet back on.
- 7. You can now access and use the device.

Your Tablet PC will automatically detect the new device and activate it within your system. The drive letters associated with the device will be created and listed under My Computer and Windows Explorer.

#### Hot-swapping

Hot-swapping is provided through the Unplug or Eject Hardware utility. The icon for the utility appears on the taskbar. Click on the icon and follow the on-screen instructions.

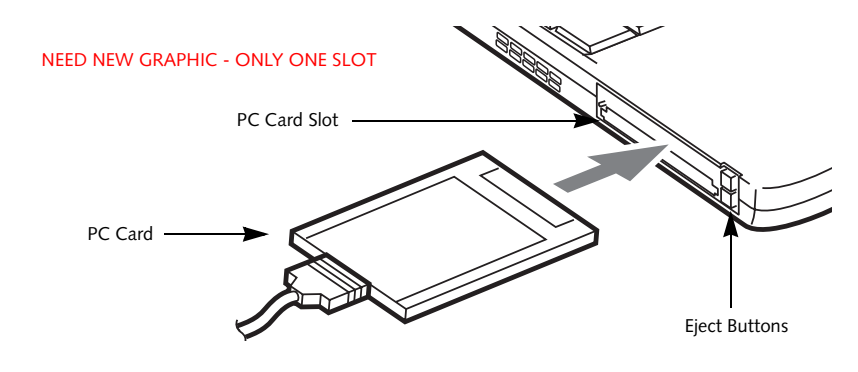

Figure 4-6. Installing/Removing PC Cards

## **PC Cards**

Your LifeBook T Series Tablet PC supports Type I and II PC Cards, which can perform a variety of functions.

Some available PC Cards include:

- Fax/data modem cards.
- Local area network (LAN) cards.
- IDE solid-state disk cards.
- SCSI cards.
- Other PC Cards that conform to PCMCIA 2.1 or CardBus standards.
- Optional SmartCard adapter

For further information, refer to the instructions supplied with your PC Card.

#### **INSTALLING PC CARDS**

PC Cards are installed in the PC Card slot. To install a PC Card, follow these easy steps: (Figure 4-6)

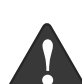

Installing or removing a PC Card during your Tablet PC's shutdown or bootup process may damage the card and/or your Tablet PC.

- Do not insert a PC Card into the slot if there is water or any other substance on the card as you may permanently damage the card, your Tablet PC, or both.
- 1. See your PC Card manual for specific instructions on the installation of your card. Some PC Cards may require your Tablet PC to be Off while installing them.
- 2. Make sure there is no PC Card currently in the slot. If there is, see Removing PC Cards.
- 3. Insert your PC Card into the slot, with the product label facing up.
- 4. Push the card into the slot firmly until it is seated in the opening.

#### **REMOVING PC CARDS**

To remove a PC Card, follow these easy steps:

1. See your PC Card manual for specific instructions on removing your card. Some PC Cards may require your Tablet PC to be in Standby Mode or Off while removing them.

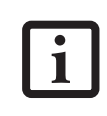

If the dialog box states that the device can't be removed, you must save all open files, close any open applications and shut down your Tablet PC.

2. Push the Eject button until it pops out, and then push it in to eject the card. This will allow you to remove the card.

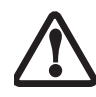

If the PC Card has an external connector and cable, do not pull the cable when removing the card.

#### SMART CARD READER

An embedded Smart Card Reader and a dedicated Smart Card slot are provided on your Tablet PC. Smart Cards are the same size and shape as credit cards, but they contain an integrated microprocessor chip. The chip can hold a variety of information, and provides the user with many possible options, such as allowing them to make secure purchases, pay for phone calls, store security information, and provide identification and information.

Using the Smart Card functionality of your system requires third-party software. For instructions on using the Smart Card slot, see the instructions that come with the third-party software.

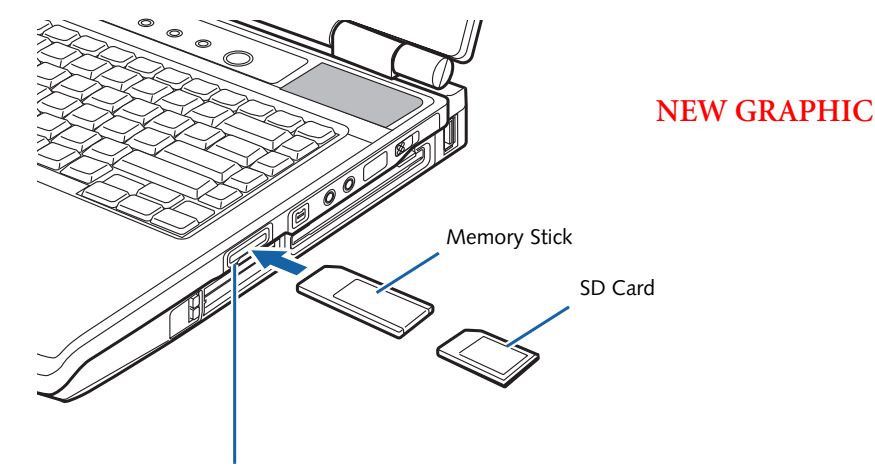

Memory Stick/SD Card Slot

Figure 4-2. Installing a Memory Stick/SD Card

## Memory Stick/ Secure Digital Media

Your LifeBook Tablet PC supports Memory Stick/ Memory Stick Pro and Secure Digital (SD) cards, on which you can store and transfer data to and from a variety of digital devices. These cards use flash memory architecture, which means they don't need a power source to retain data.

Memory Stick is a flash memory technology developed by Sony Electronics. Memory Stick allows you to record, transfer and share digital content, such as digital pictures, movies, music, voice, and computer data and applications.

Secure Digital (SD) Cards are very similar to Memory Sticks, but they are shorter. Like the Memory Stick, SD Cards allow portable storage among a variety of devices, such as cell phones, GPS systems, digital cameras, and PDAs. SD Cards transfer data quickly, with low battery consumption. Like the memory stick, it uses flash memory architecture.

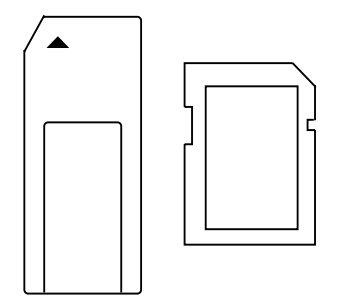

Figure 4-3. Memory Stick (left) and Secure Digital Card (right)

#### **INSTALLING MEMORY STICK/SD CARDS**

Memory Sticks and SD Cards are installed in the Memory Stick/SD Card slot (*Figure 4-2*). To install a Memory Stick or SD Card, follow these steps:

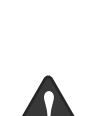

 Installing or removing a Memory Stick or SD Card during your LifeBook Tablet PC's shutdown or bootup process may damage the card and/or your LifeBook Tablet PC.

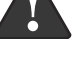

 Do not insert a card into a slot if there is water or any other substance on the card as you may permanently damage the card, your LifeBook Tablet PC, or both.

- See your Memory Stick or SD Card manual for instructions on the installation of your card. Some cards may require that your Tablet PC is off while installing them.
- 2. Make sure there is no card currently in the slot. If there is, see Removing a Memory Stick/SD Card.
- 3. Insert your PC Card into the slot with the product label facing up.
- 4. Push the card firmly into the slot until it is seated in the connector.

#### **REMOVING A MEMORY STICK/SD CARD**

To remove a Memory Stick or SD Card, see your Memory Stick or SD Card manual for instructions. Some cards may require your LifeBook Tablet PC to be in Suspend Mode or Off while removing them. , LifeBook T Series Tablet PC - Section Four

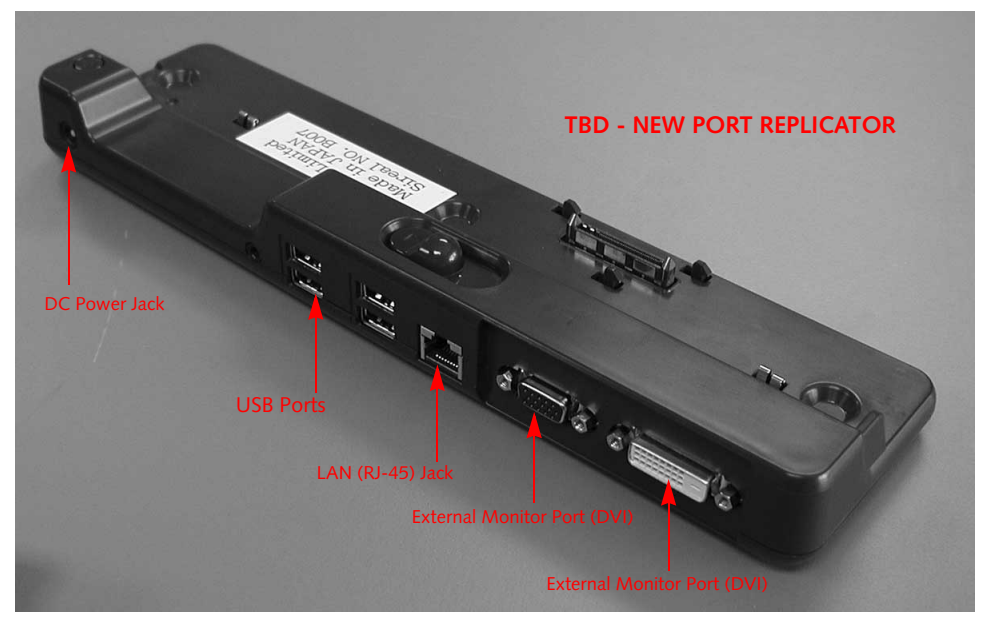

Figure 4-7. Port Replicator rear panel

## **Port Replicator**

An optional Port Replicator is available from Fujitsu to support your LifeBook T Series Tablet PC. The Port Replicator extends the functionality of your Tablet PC by providing ports to connect USB devices, an external monitor, or a LAN device. The Port Replicator connects to the bottom of your Tablet PC. *See "Device Ports" on page 52.* 

#### **REAR PANEL COMPONENTS**

Following is a brief description of the optional Port Replicator's rear panel components.

#### **External VGA Monitor Port**

The external VGA monitor port allows you to connect an external VGA or SVGA monitor. Note that if a Port Replicator is attached, you must use the external monitor port on the Port Replicator. (*Figure 4-7*)

#### External DVI Monitor Port

The external Digital Video Interface (DVI) port allows you to connect an external digital flat-panel monitor or projector. This provides a pure digital video signal for digital monitors.

#### LAN (RJ-45) Jack

The LAN jack allows you to connect a LAN to the Port Replicator. Note that when the system is attached to the Port Replicator, the LAN Jack on the Port Replicator should be used, not the one on the system.

#### DC Power Jack

The DC power jack allows you to plug in the AC adapter to power your Tablet PC and charge the internal Lithium ion battery.

#### USB 2.0 Ports

The two USB 2.0 ports allow you to connect USB devices such as game pads, pointing devices, and keyboards. USB 2.0 is downward-compatible with USB 1.1 devices, so older USB devices will work with these ports. USB 2.0 is a much faster design, running 40 times faster than USB 1.1.

#### NEW GRAPHIC

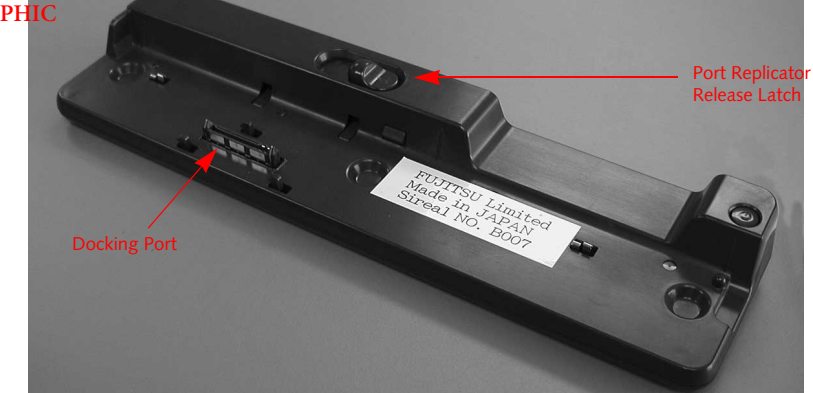

Figure 4-8. Port Replicator front panel

#### FRONT PANEL COMPONENTS

Following is a brief description of the optional Port Replicator's front panel components

#### **Docking Port**

The docking port connects the Port Replicator to your Tablet PC. (*Figure 4-8*)

#### Port Replicator Release Latch

Slide the Port Replicator Release Latch sideways to remove the Port Replicator from your Tablet PC. *(Figure 4-8)* 

#### ATTACHING THE PORT REPLICATOR

To attach the Port Replicator, align the Port Replicator connector on the bottom of your Tablet PC with the connector on the Port Replicator and push together at the two corners. (*Figure 4-9*)

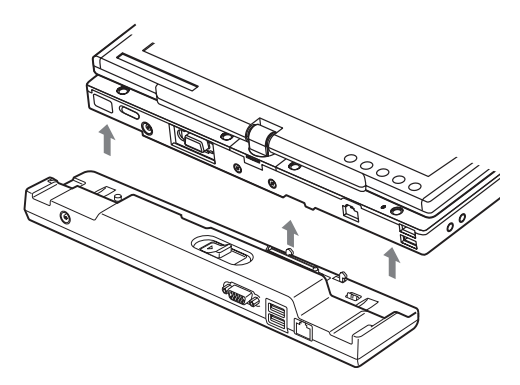

Figure 4-9. Attaching the Port Replicator

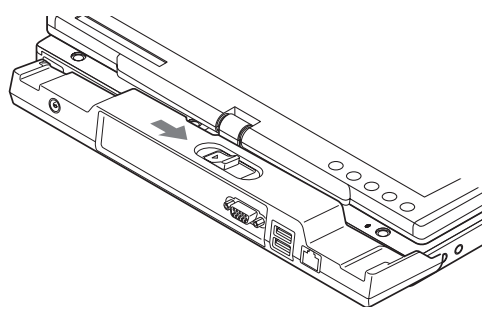

Figure 4-10. Unlatching the Port Replicator

#### DETACHING THE PORT REPLICATOR

To detach the Port Replicator:

- 1. Slide the Port Replicator release latch to release the Port Replicator from your Tablet PC. (*Figure 4-10*)
- 2. Pull away the Port Replicator to detach it from your Tablet PC. (*Figure 4-11*)

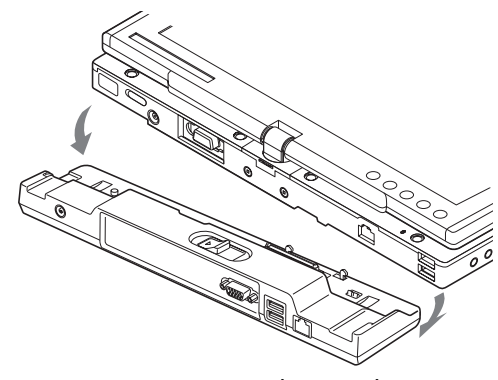

Figure 4-11. Removing the Port Replicator

LifeBook T Series Tablet PC - Section Four

## **Device Ports**

Your LifeBook T Series Tablet PC and the optional Port Replicator come equipped with multiple Device Ports to which you can connect an external device including: disk drives, keyboards, modems, printers, etc.

#### MODEM (RJ-11) JACK

The modem (RJ-11) jack is used for an internal modem. To connect the telephone cable follow these easy steps: (*See Figure 2-6 on page 14 for location*)

- 1. Align the connector with the jack opening.
- 2. Push the connector into the jack until it is seated.
- 3. Plug the other end of the telephone cable into a telephone outlet.

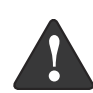

The internal modem is not intended for use with Digital PBX systems. Do not connect the internal modem to a Digital PBX as it may cause serious damage to the internal modem or your entire LifeBook T Series Tablet PC. Consult your PBX manufacturer's documentation for details. Some hotels have Digital PBX systems. Be sure to find out BEFORE you connect your modem.

 The internal modem is designed to the ITU V.90 standard. Its maximum speed of 53000 bps is the highest allowed by FCC, and its actual connection rate depends on the line conditions. The maximum speed is 33600 bps at upload.

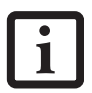

- The internal modem on all LifeBook T Series Tablet PC's from Fujitsu Computer Systems Corporation are certified for use in the United States and Canada.
- Depending upon the configuration of your system, your LifeBook Tablet PC may have either a LAN jack or an IEEE 1394 jack.

#### **INTERNAL LAN (RJ-45) JACK**

The internal LAN (RJ-45) jack is used for an internal Fast Ethernet (10/100 Base-T/Tx) connection. You will need to configure your Tablet PC to work with your particular network. (Please refer to your network administrator for information on your network configuration.) To connect the LAN cable follow these easy steps: (*See Figure 2-7 on page 15 for location*)

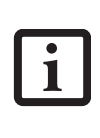

Note that the optional Port Replicator is designed to cover the LAN jack located on the system. This design ensures that the LAN jack on the Port Replicator is the only one used when the Port Replicator is installed.

- 1. Align the connector with the jack opening.
- 2. Push the connector into the jack until it is seated.
- 3. Plug the other end of the cable into a LAN outlet.

#### DOCKING PORT

The docking port is used for the connection of your Tablet PC to an optional port replicator. In order to connect your Tablet PC to one of these devices follow the instructions that came with your docking port. (*See Figure 2-8 on page 16 for location*)

#### UNIVERSAL SERIAL BUS PORTS

The two Universal Serial Bus 2.0 ports (USB) allow you to connect USB devices such as external floppy disk drives, external DVD drives, game pads, pointing devices, keyboards and/or speakers. USB 2.0 is downward-compatible with USB 1.1 devices, so older USB devices will work with these ports. USB 2.0 is a much faster design, running forty times faster than USB 1.1.

In order to connect a USB device, follow these easy steps: (See Figure 2-7 on page 15 for location)

- 1. Align the connector with the port opening.
- 2. Push the connector into the port until it is seated.

#### IEEE 1394 PORT

The 4-pin 1394 port allows you to connect digital devices that are compliant with IEEE 1394 standard (also known as "FireWire"). The IEEE 1394 standard is easy to use, connect, and disconnect. This port allows up to 400 Mbps transfer rate. A third-party application may be required to operate your device with the 1394 port.

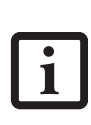

The 1394 port used in this system uses a four-pin configuration. If you intend to interface with devices which use a six-pin configuration, you will need to purchase an adapter.

#### INFRARED PORT

The Infrared IrDA 1.1 (4 Mbps) port allows for wireless data transfer between your Tablet PC and other IrDA-compatible devices, such as another computer or a printer, without the use of a cable. (*See Figure 2-7 on page 15 for location*)

- 1. Remove the cover from the port opening, if present.
- 2. Align the connector with the port opening.
- 3. Push the connector into the port until it is seated.
- 4. Tighten the two hold-down screws, located on each side of the connector.

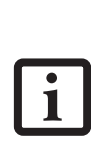

When an external monitor is plugged in, pressing the [Fn] + [F10] keys allows you to change your selection of where to send your display video. Each time you press the key combination, you will step to the next choice, starting with the built-in display panel only, moving to the external monitor only, finally moving to both the built-in display panel and an external monitor.

#### **EXTERNAL DVI PORT**

The external Digital Video Interface (DVI) port on the optional port replicator allows you to connect an external digital monitor or projector. In order to connect a DVI monitor follow these easy steps: (*See Figure 4-7 on page 50 for location*).

- 1. Align the connector with the port opening.
- 2. Push the connector into the port until it is seated.
- 3. Tighten the two hold-down screws, located on each side of the connector.

It is important to keep in mind that while carrying out this form of communication, both devices must be placed so their infrared ports are directly facing each other without obstruction. The devices must also be separated by at least 6" but no more than 36" for maximum performance.

The following conditions may interfere with infrared communications:

- A television, radio remote control unit, or a wireless headphone is being used nearby.
- Direct sunlight, fluorescent light, or incandescent light shines directly on the port.

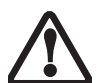

 Do not move either device while communication is active as it may interrupt data transmission.

Be careful not to scratch the infrared port lens. Scratches, dirt, or other surface marks can degrade operation.

#### **MICROPHONE JACK**

The microphone jack allows you to connect an external mono microphone. Your microphone must be equipped with a 1/8"(3.5 mm) mono mini-plug in order to fit into the microphone jack of your Tablet PC. In order to connect a microphone follow these easy steps: (*See Figure 2-5 on page 13 for location*)

- 1. Align the connector with the port opening.
- 2. Push the connector into the port until it is seated.

#### **HEADPHONE JACK**

The headphone jack allows you to connect headphones or powered external speakers to your Tablet PC. Your headphones or speakers must be equipped with a 1/8" (3.5 mm) stereo mini-plug. In order to connect headphones or speakers follow these easy steps: (*See Figure 2-*5 on page 13 for location)

- 1. Align the connector with the port opening.
- 2. Push the connector into the port until it is seated.

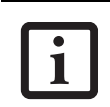

If you plug headphones into the headphone jack, the built-in stereo speakers will be disabled.

#### **EXTERNAL VGA MONITOR PORT**

The external VGA monitor port allows you to connect an external VGA or SVGA monitor. In order to connect an external monitor follow these easy steps: (*See Figure 2-7 on page 15 for location*). There is also an external VGA monitor on the port replicator (*See Figure 4-7 on page 50 for location*). •

1

LifeBook T Series Tablet PC - Section Four

•

•

(

•